## HERZLICH WILLKOMMEN BEI MERCEDES ME

- Bitte schließen Sie Ihre Registrierung ab -

Um die Nutzungsbedingungen zu akzeptieren, gehen Sie auf <u>www.mercedes.me</u> gehen und klicken rechts oben auf das **Personen-Icon** klicken.

| $\langle \!\!\!\!\!\!\!\!\!\!\!\!\!\!\!\!\!\!\!\!\!\!\!\!\!\!\!\!\!\!\!\!\!\!\!\!$ | Managadan Dama |              |                   |             | Anbieter/Datenschutz | Ihr Suchbegriff / Configurat | * | 4 |
|------------------------------------------------------------------------------------|----------------|--------------|-------------------|-------------|----------------------|------------------------------|---|---|
| )                                                                                  | Mercedes-Benz  |              |                   |             |                      |                              | 1 |   |
| 📾 Modelle                                                                          | Online kaufen  | Kaufberatung | Service & Zubehör | Technologie |                      |                              |   |   |

Dort melden Sie sich mit Ihren Daten an.

|         | Anmelden                                                                              | A STATE |
|---------|---------------------------------------------------------------------------------------|---------|
|         | Mercedes me ID ?<br>Bitte geben Sie Ihre E-Mail-Adresse oder Ihre Mobilfunknummer ein | 100 A   |
| 0       | E-Mail-Adresse * Mobilfunknummer benutzen                                             | +       |
|         | Weiter                                                                                |         |
|         | Noch keine Mercedes me ID? Registrieren                                               |         |
| and the | Rechtliche Hinweise                                                                   |         |

Sollten Sie Ihr Passwort vergessen haben, können Sie hier auf "Passwort vergessen" klicken. Sie erhalten eine neue Registrierungsmail.

Als nächstes klicken Sie bitte wieder oben rechts auf das **Personen-Icon**. Beim erscheinenden Fenster bitte auf **"Mein Konto"** klicken.

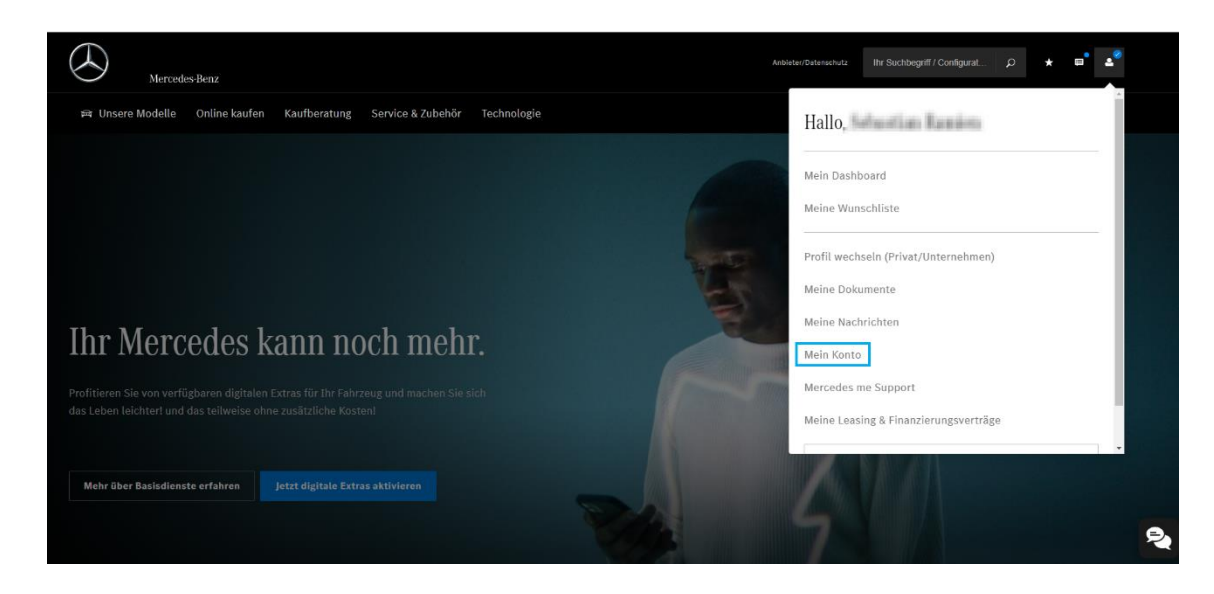

In der sich öffnenden Ansicht klicken Sie bitte links auf **"Datenschutz & Rechtliches"**. Auf dieser Seite müssen Sie dann soweit nach unten scrollen bis Sie eine Verlinkung zu den "Connect Nutzungsbedingungen" sehen. Diese klicken Sie dann bitte an.

| Mein Konto                |                                                                                                    |  |
|---------------------------|----------------------------------------------------------------------------------------------------|--|
|                           | Welches zusätzliche Feedback (Verbesserungen, Vorschläge) würden Sie uns gerne geben?                                                                                                    |  |
| Kontodetails              |                                                                                                    |  |
| Adressen                  |                                                                                                    |  |
| Anmeldung und Sicherheit  |                                                                                                    |  |
| Zahlungsweisen            | Ihr Feedback wird anonym bewertet und kann von uns nicht beantwortet werden. Bitte geben bie keine<br>persönlichen Daten an. Sollten Sie spezielle Fragen haben, nutzen Sie bitte unsere Kontaktmöglichkeiten. |  |
| Einstellungen             | Senden                                                                                                    |  |
| Datenschutz & Rechtliches |                                                                                                    |  |
|                           | Haben Sie noch Fragen?<br>Mercedes-Benz AG Anbieter des Mercedes me Datenschutz Centers <u>Mehr</u><br>Nutzungsbedingungen & Datenschutzhinweise<br>FAQ                                                        |  |
|                           | Connect Nutzungsbedingungen A                                                                                                    |  |
|                           | Zugriffsverlauf A                                                                                                    |  |
|                           |                                                                                                    |  |

Setzen Sie jetzt die **Haken** um die Nutzungsbedingungen zu akzeptieren und klicken Sie ganz unten auf **"Speichern"**. Schon haben Sie es geschafft!

Detaillierte Informationen erhalten Sie jeweils mit "Klick" auf die blauen Links unter den Bedingungen.

Viel Spaß mit den Mercedes me connect Diensten!